## How to sign up for SGReDI

I want to first thank you for the willingness and the drive to look into volunteering with one of our many programs on SGReDI.

This website platform provides the capability of having better two-way communication through-out the organization. Being able to post shift schedules, trainings, or other events. It also keeps you as the volunteer informed by providing a place to look at your schedule and send you reminders about when have signed up to volunteer.

This guide will be useful to getting signed up and into SGReDI: Here is the website: www.sedgwickcounty.org/SGREDI

Here is the steps below to create an account.

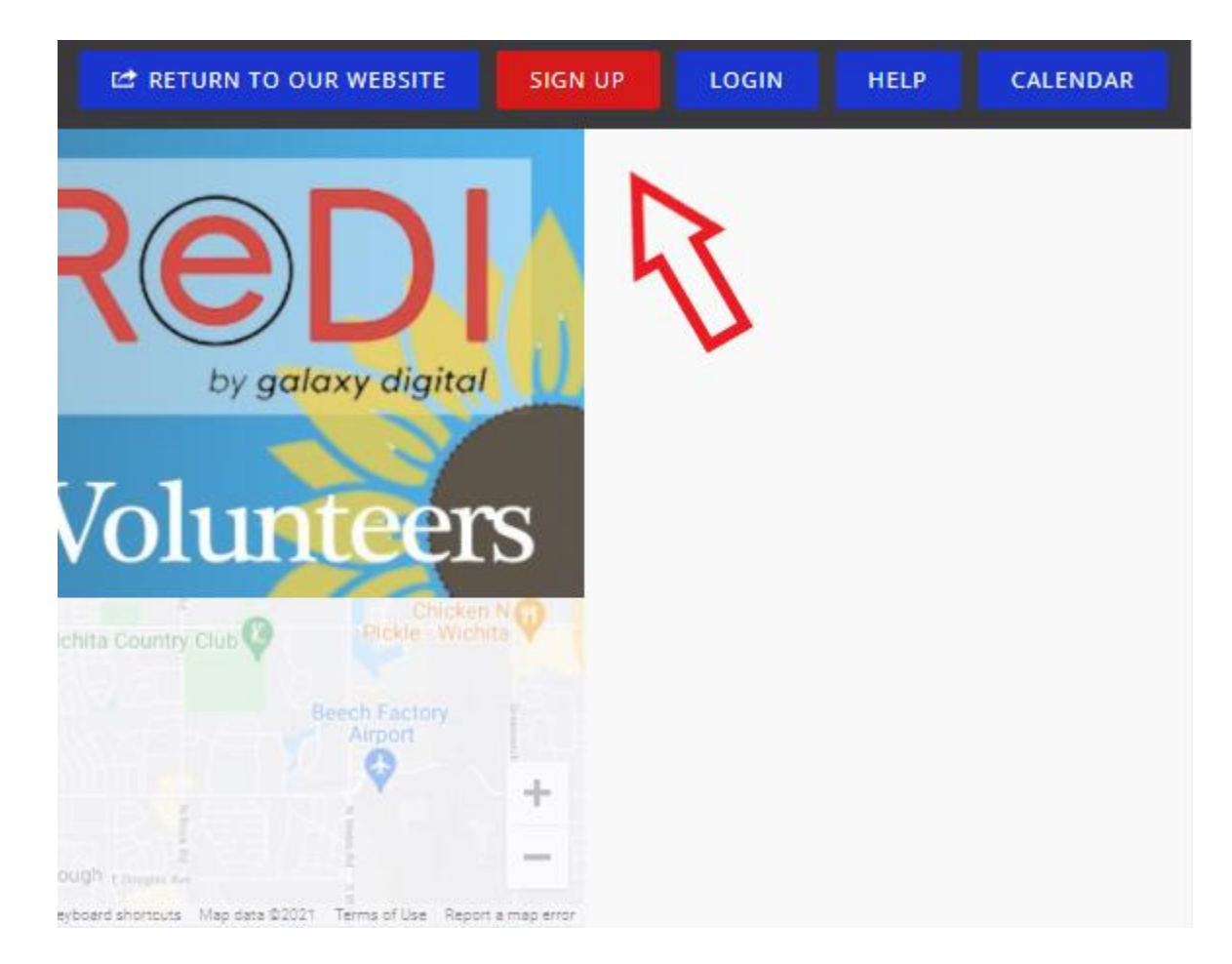

1. Hit the sign up button located in the bar on the top right of the screen.

2. This button will open up a step by step process that will allow you create your account.

a. Filling out basic demographics and your contact information. All required fields will have (Required) next to them. This information will be stored in your profile and can be edited or changed later.

| Step 1 of 3: Create an Account<br>Already have an account? Click here |                      |
|-----------------------------------------------------------------------|----------------------|
| f SIGN UP WITH FACEBOOK                                               |                      |
| Sign up with your email address                                       |                      |
| First Name (Required)                                                 | Fill out this        |
| Ernail (Required)                                                     | required fields will |
| Address Line 1 (Required)                                             | nave (required)      |
| Address Line 2                                                        |                      |
| City (Required)                                                       |                      |
| Select a State (Required)                                             |                      |
| Zip Code (Required)                                                   |                      |
| County (Required)                                                     |                      |
| Mobile: 888-555-1212 (Required)                                       |                      |
| Password (Required)                                                   |                      |
| Confirm Password (Required)                                           | HIT THIS WHEN DONE!  |
| CREATE YOUR ACCOUNT                                                   |                      |

3. In this step, you can "fan" a program. By fanning a program this will tell the administrators that is where you intend to volunteer. By fanning the program, it will allow you as a user to receive updates on the specific program.

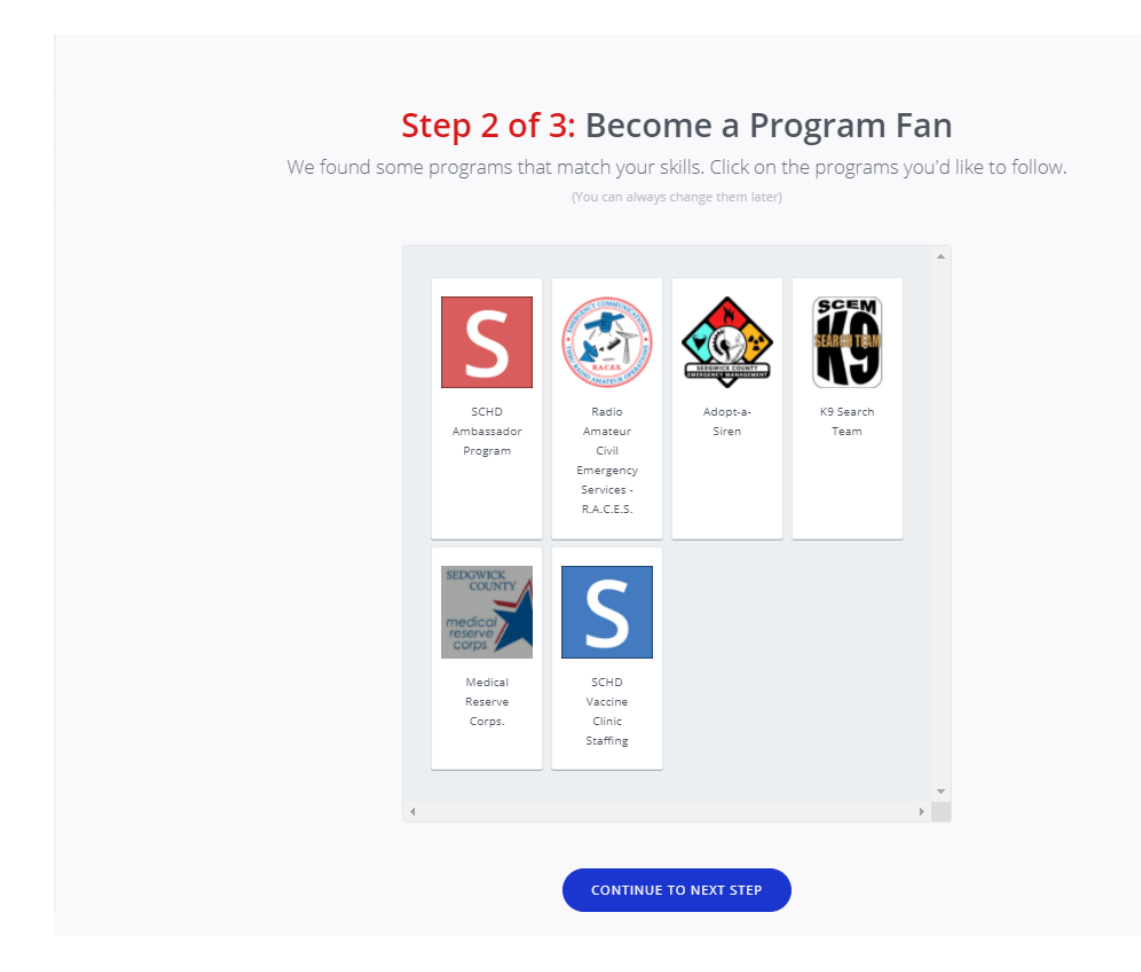

4. Once you completed this step, you will have created your account. The next process from here will be to "affiliate" or join the program you're interested in.